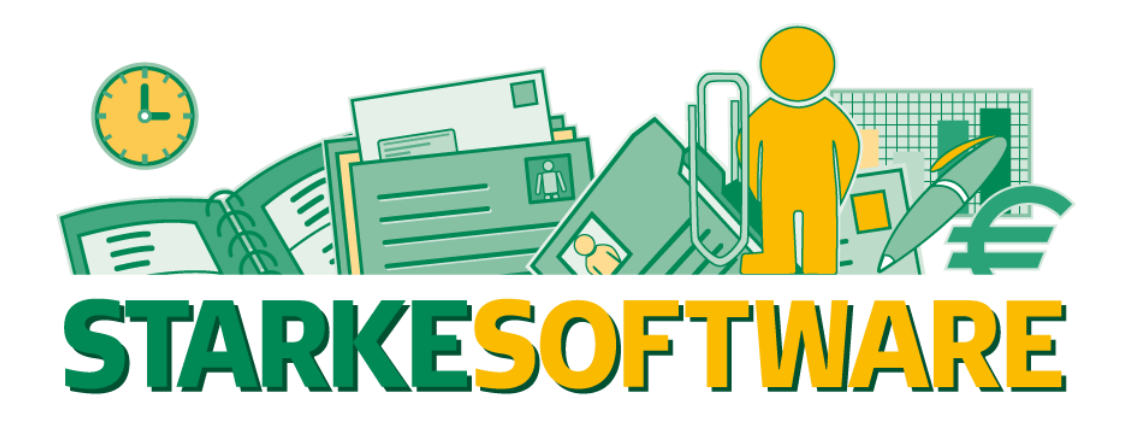

# **Upgrade von Starke Praxis**

## Version 8.x auf Version 9.x

- Einzelplatz -

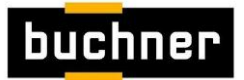

### 1. Allgemeines

Diese Anleitung beschreibt die Umstellung von Starke Praxis in der Version 8.x auf die Version 9.x für einen Einzelplatz. Die Anleitung kann in gleicher Weise auch auf einem Hauptrechner in einem Netzwerk ausgeführt werden. Hierzu sollte allerdings zuvor ein Termin mit dem buchner Support vereinbart werden, um zu prüfen, ob alle Voraussetzungen für eine Umstellung gegeben sind und für die Umstellung der Nebenrechner.

Sollte auf dem Rechner neben Starke Praxis bereits Starke Termine und/oder Starke Akte installiert sein, so erfolgt ausschließlich die Umstellung von Starke Praxis und die Übernahme der Daten in die zugehörigen SQL-Server Datenbanken. Der SQL-Server wurde dann bereist mit den Programmen Starke Termine und/oder Starke Akte installiert.

Besitzen Sie noch kein Starke Termine oder Starke Akte, so wird zunächst der SQL-Server und das zugehörige Management-Studio installiert.

Voraussetzung für die Installation sind die für Starke Praxis 9:

http://download.buchner.de/StarkePraxis/Systemanforderungen%20Starke%20Praxis.pdf

Das Programm für die Umstellung auf Starke Praxis 9 können Sie hier herunterladen:

http://download.buchner.de/StarkePraxis9/Upgrade/SP9Installer.exe

Achten Sie vor dem Start des Programms darauf, dass sie administrative Rechte auf dem Computer haben. Sollten Sie keine administrativen Rechte besitzen, so erhalten Sie folgende Fehlermeldung:

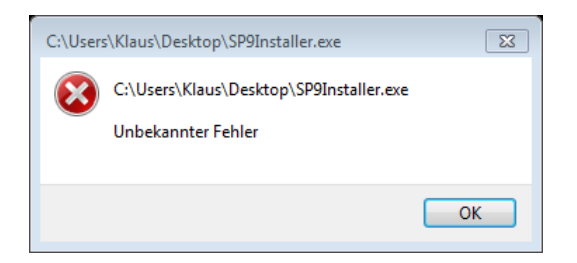

Klicken Sie dann das Programm mit der rechten Maustaste an und wählen Sie im Kontextmenü "Als Administrator ausführen".

Nach dem Start des Programms beginnt entweder der Download des SQL-Servers, bzw. von Starke Praxis 9, sofern der SQL-Server bereits installiert ist.

## 2. Installation des SQL-Servers und des Management Studios

Direkt nach dem Start des Programms "SP9Installer.exe" öffnet sich ein Fenster und nach folgender Abfrage:

| Umstellung Starke Praxis 9                                                                                                    |   |  |
|----------------------------------------------------------------------------------------------------|---|--|
| Mandant 1 von 1                                                                                                    |   |  |
| Mandanten aus C:\Starke Praxis\MANDANT.TPS werden übernommen<br>Umstellung wird ausgeführt auf Server PC12<br>Daten werden übernommen aus Ordner C:\Starke Praxis\ | * |  |
| Dateien in C:\Starke Praxis\ werden gesichert                                                                                                    |   |  |
| Umstellung Starke Praxis 9                                                                                                    | * |  |
| Es wurde kein SQL Server gefunden. Klicken Sie auf OK, um den SQL Server zu installieren.                                                                          |   |  |
|                                                                                                    | * |  |

#### beginnt der Download des "SQL Server Express":

| Umstellung Starke Praxis 9                                   |          |  |
|--------------------------------------------------------------|----------|--|
| Mandant 1 von 1                                              |          |  |
| Mandanten aus C:\Starke Praxis\MANDANT.TPS werden übernommen |          |  |
| Daten werden übernommen aus Ordner C:\Starke Praxis\         | -        |  |
| Installation SQL Server wird ausgeführt                      |          |  |
|                                                              |          |  |
| Dateien in C:\Starke Praxis\ werden gesichert                | <u>~</u> |  |
| Setup SQL Server Express                                     |          |  |
| 3% von 708.28 MB heruntergeladen                             |          |  |
| Download abbrechen                                           |          |  |
|                                                              |          |  |
|                                                              |          |  |
|                                                              |          |  |
|                                                              |          |  |
|                                                              |          |  |
|                                                              |          |  |
|                                                              |          |  |
|                                                              | ×        |  |

Nach dem Download des SQL Servers beginnt das System die Daten umzustellen:

| Umstellung Starke Praxis 9                                                                                                    |   |  |
|----------------------------------------------------------------------------------------------------|---|--|
| Mandant 1 von 1                                                                                                    |   |  |
| Mandanten aus C:\Starke Praxis\MANDANT.TPS werden übernommen<br>Umstellung wird ausgeführt auf Server PC12<br>Daten werden übernommen aus Ordner C:\Starke Praxis\ |   |  |
| Installation SQL Server wird ausgeführt                                                                                                    | ī |  |
| Dateien in C:\Starke Pra                                                                                                    |   |  |

#### Anschließend wird der SQL-Server installiert:

| SQL Server 2012-Setup                                                                                                    |                             |                       |           |  |
|----------------------------------------------------------------------------------------------------|-----------------------------|-----------------------|-----------|--|
| Setupdateien installieren<br>SQL Server-Setup wird jetzt installiert. Wenn ein Update für SQL Server-Setup gefunden wird und das Einschließen von<br>Updates aktiviert wurde, wird das Update ebenfalls installiert. |                             |                       |           |  |
| Setupdateien installieren                                                                                                    |                             |                       |           |  |
|                                                                                                    | Das Update wird extrahiert. |                       |           |  |
|                                                                                                    | Task                        | Status                |           |  |
|                                                                                                    | Nach Produktupdates suchen  | Abgeschlossen         |           |  |
|                                                                                                    | Setupdateien herunterladen  | Abgeschlossen         |           |  |
|                                                                                                    | Setupdateien extrahieren    | In Bearbeitung        |           |  |
|                                                                                                    | Setupdateien installieren   | Nicht gestartet       |           |  |
|                                                                                                    |                             |                       |           |  |
|                                                                                                    |                             |                       |           |  |
|                                                                                                    |                             |                       |           |  |
|                                                                                                    |                             |                       |           |  |
|                                                                                                    |                             |                       |           |  |
|                                                                                                    |                             |                       |           |  |
|                                                                                                    |                             |                       |           |  |
|                                                                                                    |                             |                       |           |  |
|                                                                                                    |                             |                       |           |  |
|                                                                                                    |                             |                       |           |  |
|                                                                                                    |                             |                       |           |  |
|                                                                                                    |                             |                       |           |  |
|                                                                                                    |                             |                       |           |  |
|                                                                                                    |                             | < Zurück Installieren | Abbrechen |  |

| 🏫 SQL Server 2012-Setup |                                          | x |
|-------------------------|------------------------------------------|---|
| Installationsstatus     |                                          |   |
| Installationsstatus     | Install_DotNetLangPack_Cpu64_1031_Action |   |
|                         | Weiter > Abbrechen Hilfe                 | • |

Danach beginnt direkt die Installation von Starke Praxis und die Umstellung der Daten auf den SQL-Server.

#### 3. Umstellung auf Starke Praxis 9

Vor der Installation von Starke Praxis 9 und der Umstellung der Daten wird von Ihrer jetzigen Installation eine automatische Datensicherung erstellt. Sollte während des Umstellungsvorgangs ein Problem festgestellt werden, so wir die ursprüngliche Installation wieder hergestellt. Sie können dann wie gewohnt weiter arbeiten. Bitte nehmen Sie in diesem Fall Kontakt zum buchner Support auf, damit die Probleme bei der Umstellung analysiert werden können.

Der weitere Umstellungsvorgang ist weitestgehend automatisiert und beginnt mit dem Download der gerade aktuellen Version von Starke Praxis 9:

| Umstellung Starke Praxis 9                                                                                                    |   |  |
|----------------------------------------------------------------------------------------------------|---|--|
| Mandant 1 von 1                                                                                                    |   |  |
| Mandanten aus C:\Starke Praxis\MANDANT.TPS werden übernommen<br>Umstellung wird ausgeführt auf Server PC12                                                                                                    |   |  |
| Daten werden übernommen aus Urdner C:\Starke Praxis\                                                                                                    |   |  |
| Starke Praxis 9 wird heruntergeladen                                                                                                    | - |  |
| SP9_480000000: Zuzahlungssätze werden übernommen   SP9_480000000: Werte werden übernommen (1)   SP9_4   SP9_4   SP9_4   Z* 0.56 von 31.34 MB heruntergeladen   SP9_4   SP9_4   Z* 0.56 von 31.34 MB heruntergeladen   SP9_4   SP9_4   Z* 0.56 von 31.34 MB heruntergeladen   SP9_4   SP9_4   Z* 0.56 von 31.34 MB heruntergeladen   SP9_4   SP9_4   SP9_4   SP9_4   SP9_4   SP9_4   SP9_4   SP9_4   SP9_4   SP9_4   SP9_4   SP9_4   SP9_4   SP9_4   SP9_4   SP9_4   SP9_4   SP9_4   SP9_4   SP9_4   SP9_4   SP9_4   SP9_4   SP94   SP94   SP94   SP94   SP94   SP94   < |   |  |

Die Installation startet ebenfalls automatisch:

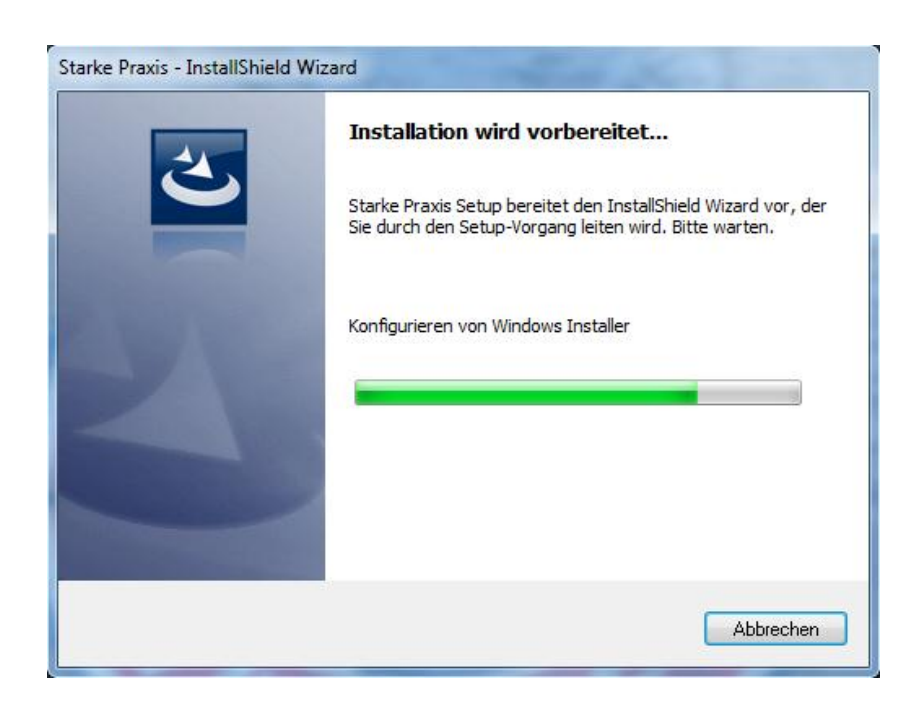

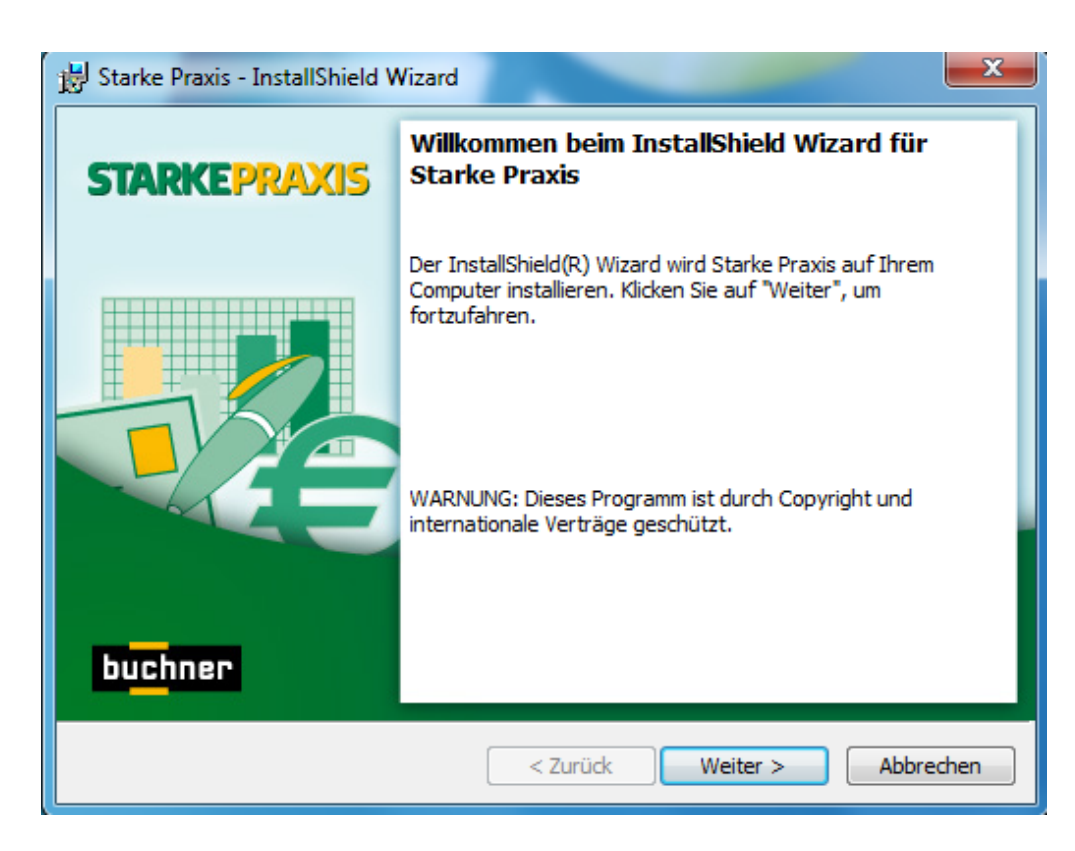

Achten Sie im folgenden Dialog drauf, dass der Installationpfad mit dem Pfad der Installation Ihrer Version 8.x übereinstimmt. Hier ist der Programm-Pfad gemeint und nicht der Pfad zu den Mandanten-Daten:

| 😸 Starke Praxis - InstallShield Wizard                                                                                                    | ×         |
|----------------------------------------------------------------------------------------------------|-----------|
| Zielordner<br>Klicken Sie auf "Weiter", um in diesen Ordner zu installieren oder klicken Sie<br>"Ändern", um in einen anderen Ordner zu installieren. | auf SP    |
| Starke Praxis wird installiert in:<br>C:\Starke Praxis\                                                                                               | Ändern    |
| InstallShield < Zurück Weiter >                                                                                                    | Abbrechen |

Bitte bestätigen Sie die Dialoge, wo notwendig mit "Weiter":

| InstallShield Wizard                                                                                                    |  |  |
|----------------------------------------------------------------------------------------------------|--|--|
| Setuptyp<br>Wählen Sie den Setuptyp, der Ihren Anforderungen am besten entspricht.                                                                |  |  |
| en Setuptyp aus.                                                                                                    |  |  |
| Alle Programmfeatures werden installiert. (Benötigt den meisten<br>Speicherplatz.)                                                                |  |  |
| Die minimal erforderlichen Features werden installiert.                                                                                           |  |  |
| efiniert                                                                                                    |  |  |
| Wählen Sie aus, welche Programmfeatures installiert werden sollen<br>und wo diese gespeichert werden sollen. Empfohlen für erfahrene<br>Benutzer. |  |  |
| < Zurück Weiter > Abbrechen                                                                                                    |  |  |
|                                                                                                    |  |  |

Klicken Sie hier auf "Installieren:

| 😸 Starke Praxis - InstallShield Wizard                                                                                                    |
|----------------------------------------------------------------------------------------------------|
| Bereit das Programm zu installieren<br>Der Assistent ist bereit, die Installation zu beginnen.                                                                                              |
| Klicken Sie auf "Zurück", wenn Sie Ihre Installationseinstellungen überprüfen oder ändern<br>wollen. Klicken Sie auf "Abbrechen", um den Assistenten zu beenden.<br>Aktuelle Finstellungen: |
| Setuptyp:                                                                                                    |
| Standard                                                                                                    |
| Zielordner:                                                                                                    |
| C:\Starke Praxis\                                                                                                    |
| Benutzerinformationen:                                                                                                    |
| Name: buchner                                                                                                    |
| Firma: buchner                                                                                                    |
|                                                                                                    |
|                                                                                                    |
|                                                                                                    |

| 😸 Starke Pr                   | axis - InstallShield Wizard                                                                                       |  |  |
|-------------------------------|----------------------------------------------------------------------------------------------------|--|--|
| <b>Installati</b><br>Die ausg | on von Starke Praxis<br>ewählten Programmfeatures werden installiert.                                             |  |  |
| i 🛃                           | Bitte warten Sie, während der InstallShield Wizard Starke Praxis installiert.<br>Dies kann einige Minuten dauern. |  |  |
|                               | Status:                                                                                                    |  |  |
|                               | Verknüpfungen werden erstellt                                                                                     |  |  |
|                               |                                                                                                    |  |  |
|                               |                                                                                                    |  |  |
|                               |                                                                                                    |  |  |
|                               |                                                                                                    |  |  |
|                               |                                                                                                    |  |  |
|                               |                                                                                                    |  |  |
| InstallShield -               |                                                                                                    |  |  |
|                               | < Zurück Weiter > Abbrechen                                                                                       |  |  |

Beenden Sie die Installation mit "Fertig stellen":

| B Starke Praxis - InstallShield Wizard |                                                                                                    |  |
|----------------------------------------|----------------------------------------------------------------------------------------------------|--|
| STARKEPRAXIS                           | InstallShield Wizard abgeschlossen                                                                                                    |  |
|                                        | Der InstallShield Wizard hat Starke Praxis erfolgreich installiert.<br>Klicken Sie auf "Fertig stellen", um den Assistenten zu<br>verlassen. |  |
| buchner                                | Protokolldatei von Windows Installer anzeigen                                                                                                |  |
|                                        | < Zurück Fertig stellen Abbrechen                                                                                                    |  |

Der Verlauf der Datenübernahme wird kontinuierlich angezeigt:

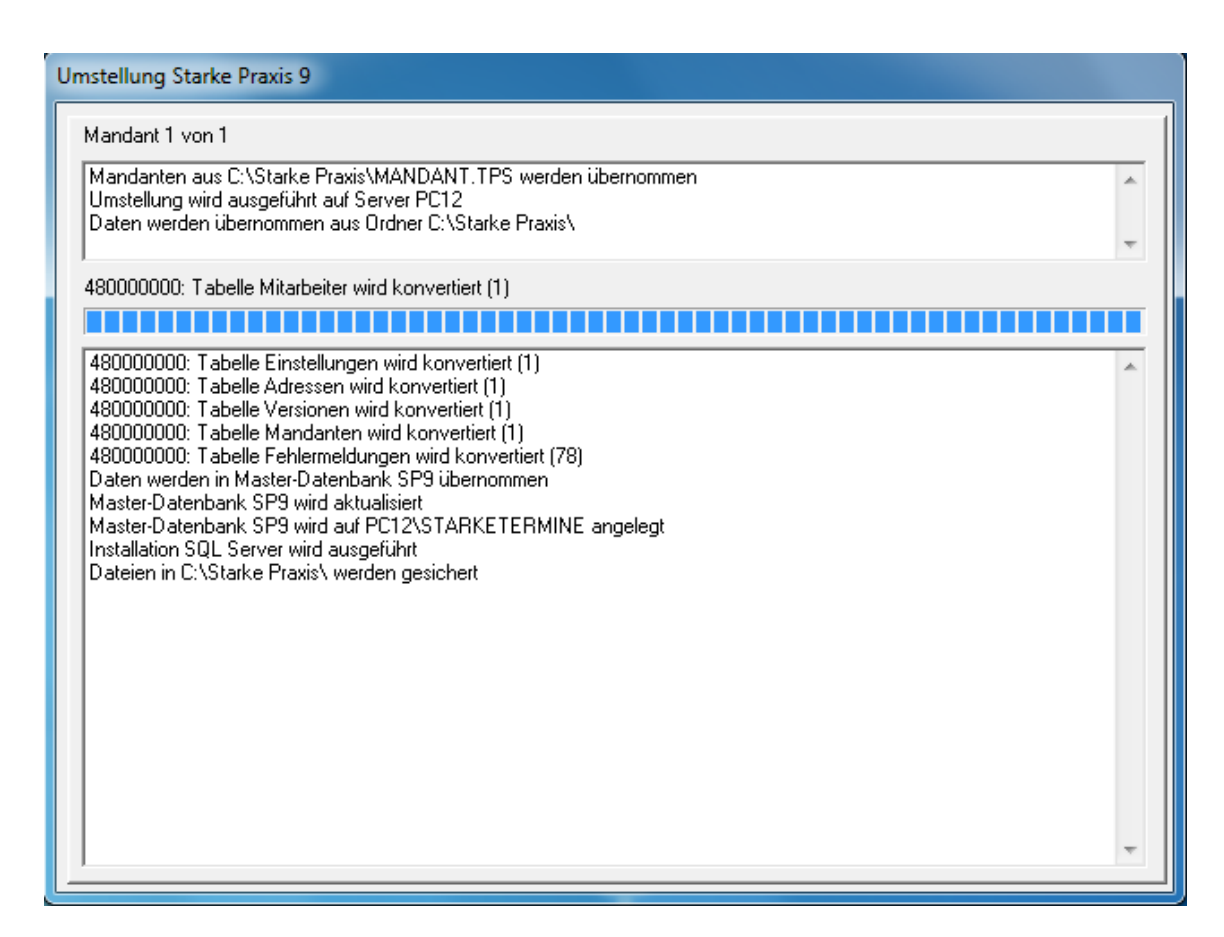

Die erfolgreiche Umstellung wird angezeigt:

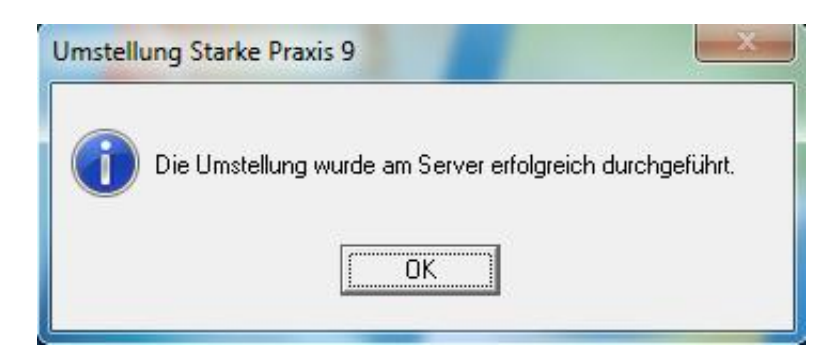

Jetzt können Sie Starke Praxis 9.x öffnen. Sollten Sie beim Öffnen die Frage nach den Verbindungsdaten zum SQL-Server erhalten, so bestätigen Sie diesen Dialog einfach mit "OK".

Viel Spaß mit Ihrer neuen Version von Starke Praxis 9!

www.buchner.de

E-Mail: info@buchner.de

Starke Software GmbH Lise-Meitner-Straße 1-7 24223 Schwentinental Tel. 04307/81190 Fax 04307/811999

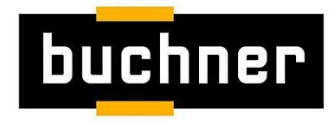

Impressum Upgrade SP 8.x auf 9.x V3.0 (KLS - 08.11.2013)